# **Client Mobile Application Manual**

# 1.0 Registration

First step to being part of the Satellite Teams Client is to register your account.

### 1.1 Manual registration

Manual registering your account will require you to fill up some details. Follow the instructions below to sign up.

| Ready to hire the world?                  |
|-------------------------------------------|
| ع Email Address                           |
| Password                                  |
| Forgot Password?                          |
| Login                                     |
| Don't have an account? Register Now       |
| Satellite Teams LLC@ 2023 03.02.20(30220) |

1.1 Login page

1. At the Log in page, click on the "Register Now".

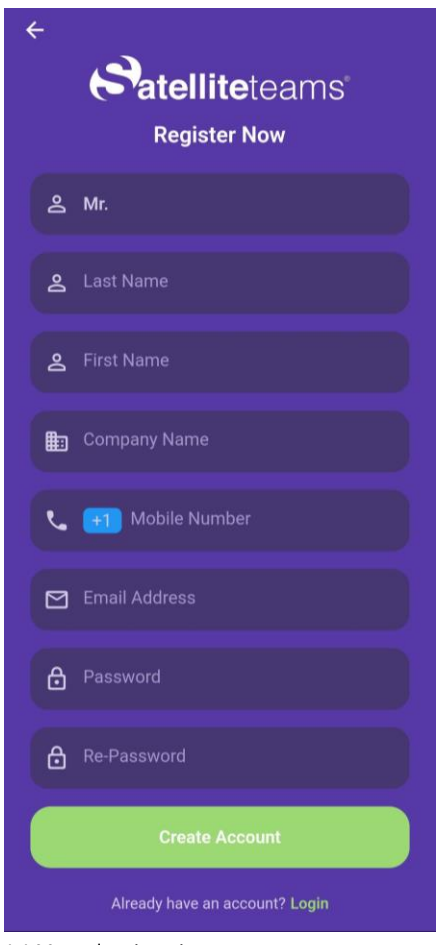

1.1 Manual registration page

- 2. Fill up the following details:
  - a. Your first name
  - b. Your last name
  - c. Company name
  - d. Select which country you are in and enter your phone number
  - e. Desired email address
  - f. Your desired password for your account

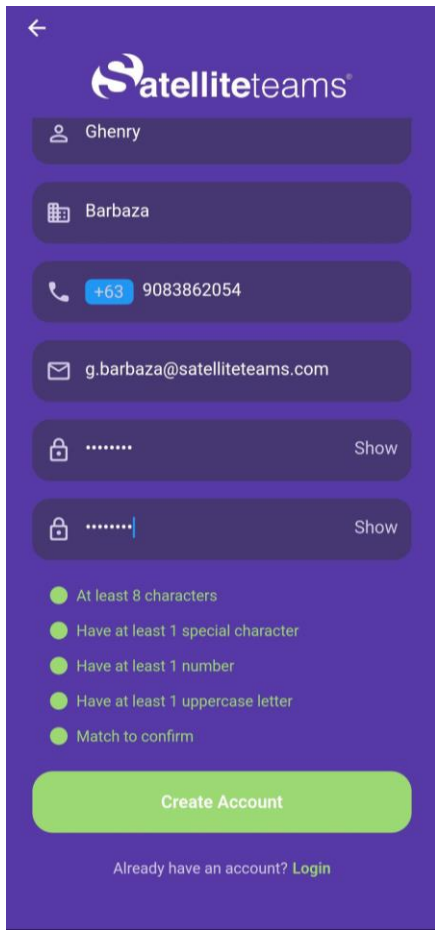

1.1 Password validation

- 3. Satisfy the password validations to be able to proceed.
- 4. When satisfied with the details you entered, click Create account.

| Terms and Conditions                                                                                                    |
|----------------------------------------------------------------------------------------------------|
| Satelliteteams"                                                                                                    |
| SATELLITE TEAMS INC. (SATELLITE<br>TEAMS) TERMS AND CONDITIONS OF USE<br>ABOUT US<br>We, Satellite Teams Inc. (Satellite Teams),<br>are an entity, lawfully organized by virtue and<br>in accordance with the law, engaged in the<br>business of providing back-office support<br>and export-oriented services to various<br>companies outside the Philippines, including,<br>but not limited to, customer service, account<br>management, software development relating<br>to 1.T-based business solutions and support<br>services, and in doing all acts and things<br>necessary or incidental for the attainment of<br>the above purposes. In the conduct of the<br>foregoing activities, we act solely as an<br>independent contractor and nothing<br>contained herein shall be construed to create<br>the relationship of principal and agent,<br>employer, and employee, parent and<br>subsidiary, or joint venture. |
| We present these Terms and Conditions of<br>Use (Terms and Conditions) for you to<br>understand the general considerations in<br>engaging the services and in procuring the<br>products of Satellite Teams Inc. (Satellite                                                                                                    |
| Yes, I understand and agree to the Satellite<br>Teams Terms and Conditions, Including the<br>Data Privacy Policy                                                                                                    |
| Decline Agree                                                                                                    |
|                                                                                                    |

1.1 Terms and condition

- 5. Redirect to terms and condition screen
- 6. Read terms and condition and click "Agree"

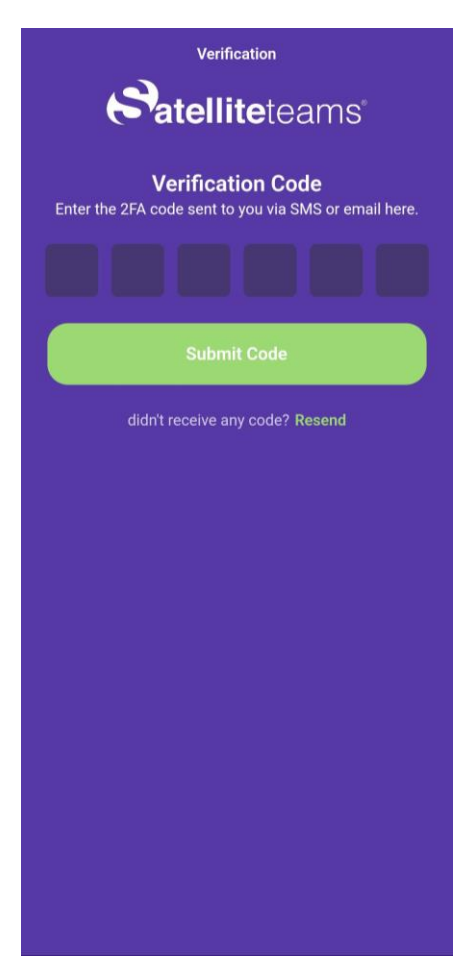

1.1 Verification page

- 7. A screen will show saying that a verification code has been sent to via SMS or email address.
- 8. Click on Resend if you didn't receive any verification code in your registered email or contact number.

| Atellite                                             | eteams®                                                                                                    |
|------------------------------------------------------|----------------------------------------------------------------------------------------------------|
| Verification                                         | Code                                                                                                    |
| Hello Ghenry Barba                                   | za,                                                                                                    |
| You are required to e<br>enter code in 5 minu        | enter the following code to continue using our platform. Pleas                                                                     |
| Your verification code                               | e: 156945                                                                                                    |
| The reference code f                                 | for this OTP is NnLjnJ                                                                                                    |
| If this wasn't you, please<br>2355 Westwood Blvd, Ur | contact our service center at help@satelliteteams.com   Satellite Teams<br>it #1561 Los Angeles, CA 90064   www.satelliteteams.com |

1.1 Sample of email verification code

- 9. Enter the verification code to proceed with your registration.
- 10. Once registered, you will receive a welcome email in your email address.

| Satelliteteams"                                                                                                    |    |
|----------------------------------------------------------------------------------------------------|----|
| A new sign-in                                                                                                    |    |
| Hello Ghnry Barbaza,                                                                                                    |    |
| An account has been successfully created using your google account.                                                                          |    |
| Date:2023-07-26 11:53:05<br>IP Address: 110.54.166.178<br>Location: Quezon City, Philippines<br>Browser: Dart/3.0 (dart.io)                  |    |
| If you do not recognize this activity, please reset your password.                                                                           |    |
| If this was you, carry on and start managing your aplication account. Just click the button below.                                           |    |
| [app-staging.satelliteteams.com/login]Proceed to login                                                                                       |    |
| Need help? Ask at help@satelliteteams.com   Satellite Teams   2355 Westwood Blvd, Unit #1561 L<br>Angeles, CA 90084   www.satelliteteams.com | DS |

1.1 Welcome email

### 1.2 Registration using a Google account

You can associate your Google account to Satellite Teams Client and use it in order to log in to your account. Simply follow the instructions below.

| Ready to hire the world?                                                                                     |
|----------------------------------------------------------------------------------------------------|
| 😩 Email Address                                                                                              |
| Password                                                                                                    |
| Forgot Password?                                                                                             |
| Login                                                                                                    |
| Don't have an account? Register Now                                                                          |
| er continue with                                                                                             |
| By proceeding, you agree with the Satellite Teams Terms<br>and Conditions, Including the Data Privacy Policy |
|                                                                                                    |
| Satellite Teams LLC@ 2023 03 02 20(30220)                                                                    |

1.2 Login page - Registration section

- 1. Click on the Google icon at the bottom part of the screen.
- 2. A pop up will appear where you will be selecting which google account to use.
- 3. Once associated, you will receive an email about your sign in.

| Satellite teams                                                                                                    |                                                     |
|----------------------------------------------------------------------------------------------------|-----------------------------------------------------|
| A new sign-in                                                                                                    |                                                     |
| Hello Ghnry Barbaza,                                                                                                    |                                                     |
| An account has been successfully create                                                                                     | ed using your google account.                       |
| Date:2023-07-26 11:53:05<br>IP Address: 110.54.166.178<br>Location: Quezon City, Philippines<br>Browser: Dart/3.0 (dart.io) |                                                     |
| If you do not recognize this activity, pleas                                                                                | se reset your password.                             |
| If this was you, carry on and start manag<br>button below.                                                                  | ing your aplication account. Just click the         |
| [app-staging.satelliteteams.com/login]Pr                                                                                    | oceed to login                                      |
| Need help? Ask at help@satelliteteams.com   Sa<br>Angeles, CA 90064   www.satelliteteams.com                                | ttellite Teams   2355 Westwood Blvd, Unit #1561 Los |

1.2 Notification email - New sign in

### 1.3 Registration using a Facebook account

You can associate your Facebook account to Satellite Teams Client and use it in order to log in to your account. Simply follow the instructions below.

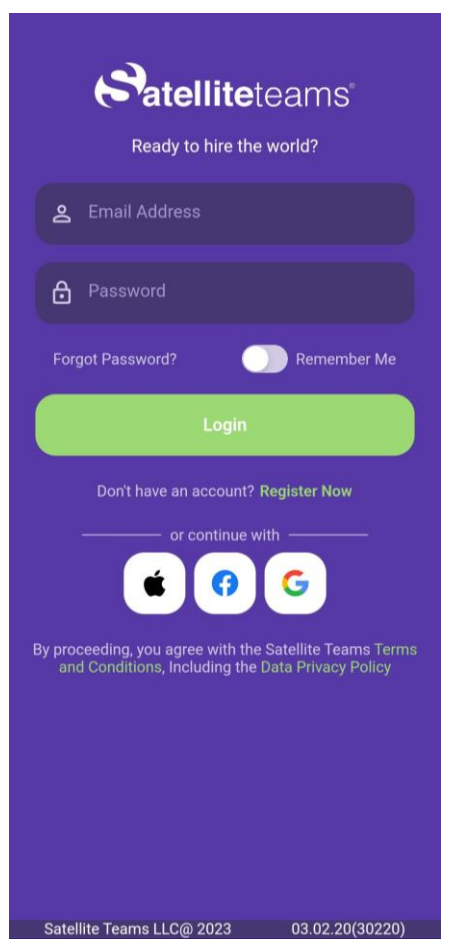

1.3 Login page - Registration section

- 1. Click on the Facebook icon at the bottom part of the screen.
- 2. Automatically, your logged-in Facebook account will be associated with Satellite Teams Client.
- 3. Once associated, you will receive an email about your sign in.

#### 1.4 Registration using an Apple account

You can associate your Apple account to Satellite Teams Client and use it in order to log in to your account. Simply follow the instructions below.

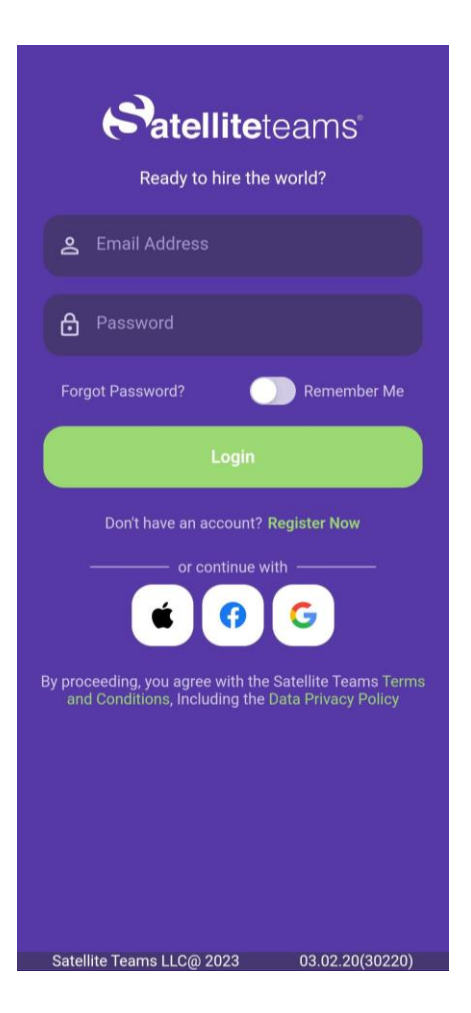

1.4 Registration page

- 4. Click on the Apple icon at the bottom part of the screen.
- 5. Automatically, your logged-in Apple account will be associated with Satellite Teams Client.
- 6. Apple will ask for you to provide your fingerprint (if activated in your phone) or for your Apple password to proceed.
- 7. Once associated, you will receive an email about your sign in.

# 2.0 Log in

If you already have an account or have registered, follow the instructions below to sign in to your account.

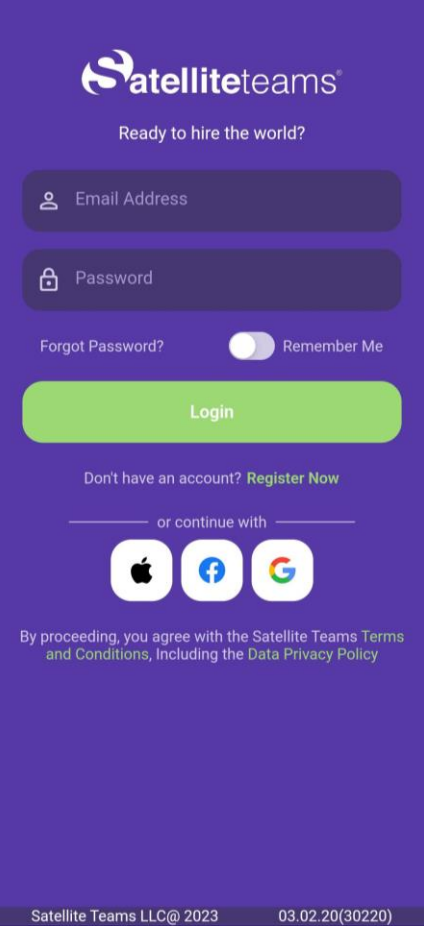

2.0 Sign-in page

#### 2.1 Sign in using your credentials

- 1. Enter your registered email address along with your password.
- 2. To view or double-check your entered password, you can unmask the text by clicking on the show/hide at the right side of the password text field.
- 3. Click Log in.

### 2.2 Sign in via Google

- 1. Simply click on the Google icon to be able to sign in using your Google account.
- 2. A pop-up might appear asking you to select which Google account you're going to sign in with.

### 2.3 Sign in via Facebook

- 1. Simply click on the Google icon to be able to sign in using your Facebook account.
- 2. Your currently logged-in Facebook account will automatically be used for this sign-in.

#### 2.4 Sign in via Apple ID

- 3. Simply click on the Google icon to be able to sign in using your Facebook account.
- 4. Your currently logged-in Facebook account will automatically be used for this sign-in.

# 3.0 Forgot password

This option is provided if you have forgotten what password you have used for your account. Follow the instructions below to reset or change your password.

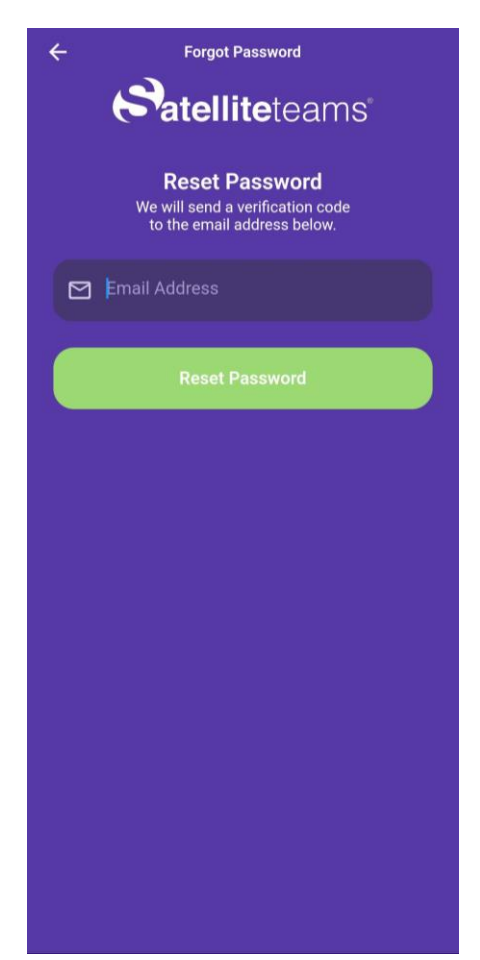

3.0 Forgot password page

- 1. Enter registered email address
- 2. Click on Reset password.

| <b>Satellite</b> te                                         | eams®                                                                                                    |
|-------------------------------------------------------------|----------------------------------------------------------------------------------------------------|
| Verification C                                              | Code                                                                                                    |
| Hello Ghenry Barbaza                                        | ,                                                                                                    |
| You are required to enter<br>enter code in 5 minutes        | er the following code to continue using our platform. Pleas<br>s                                                              |
| Your verification code: 1                                   | 156945                                                                                                    |
| The reference code for                                      | this OTP is NnLjnJ                                                                                                    |
| If this wasn't you, please co<br>2355 Westwood Blvd, Unit # | ntact our service center at help@satelliteteams.com   Satellite Teams<br>#1561 Los Angeles, CA 90064   www.satelliteteams.com |

3.0 Notification - Verification code

3. You will be receiving an email with a verification code.

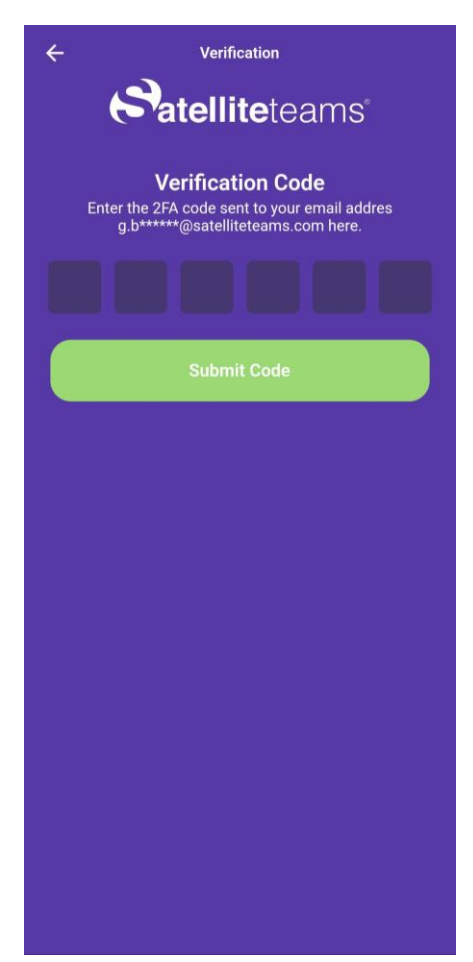

3.0 Change password - Verification code

4. Enter the verification code sent to your email.

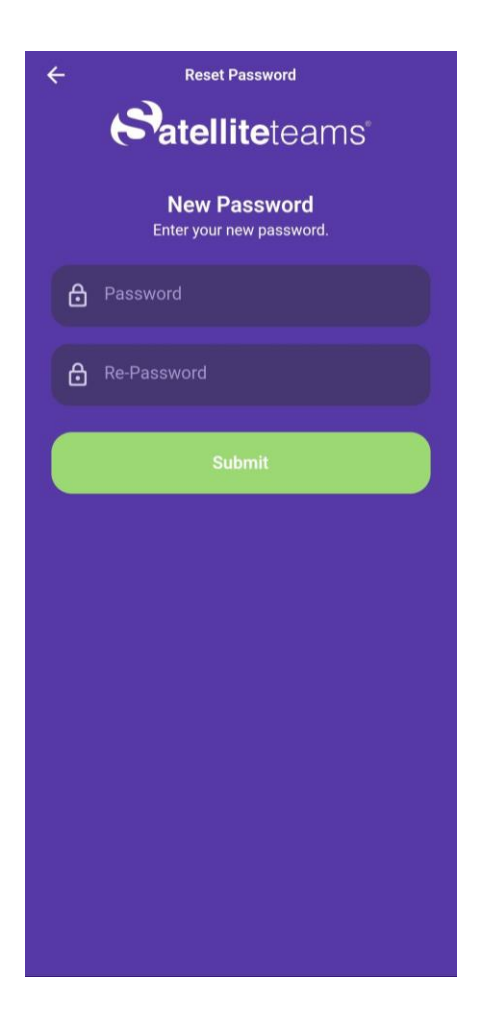

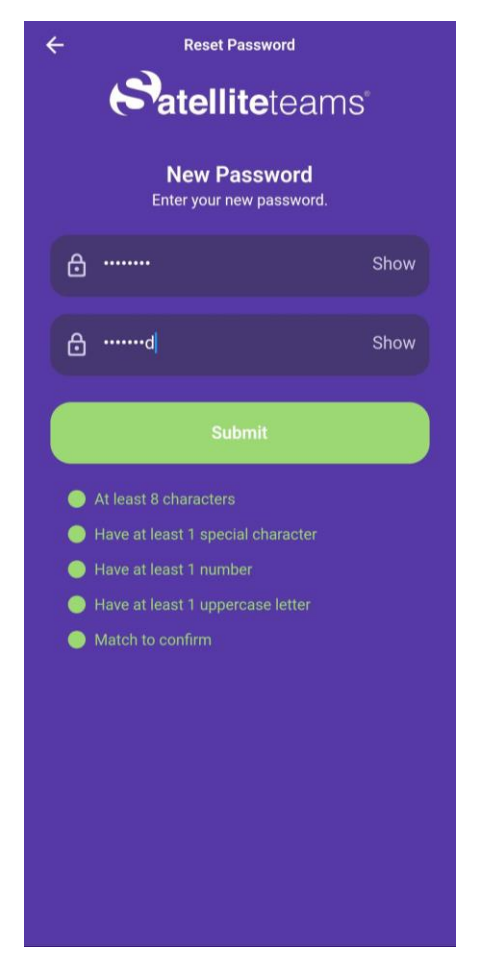

3.0 Change password page

- 5. You will be redirected to a change password page.
- 6. Enter your desired new password
- 7. Satisfy the password validations to be able to proceed.
- 8. Click on the submit button once satisfied with the change.

| <b>Satellite</b> teams®                                                                                                    |  |
|----------------------------------------------------------------------------------------------------|--|
| Password Changed                                                                                                    |  |
| Hello Ghenry Barbaza,                                                                                                    |  |
| Your password was successfully changed.                                                                                                    |  |
| System information.<br>Date:2023-07-26 10:25:44<br>IP Addres: 110:24.165 175<br>Loads:s: 110:24.165 175<br>Browser: Dat/3.0 (dart.io)                                                 |  |
| If this wasn't you, please contact our service center at help@satelliteteams.com   Satellite Teams  <br>2355 Westwood Blvd, Unit #1561 Los Angeles, CA 90064   www.satelliteteams.com |  |
|                                                                                                    |  |

3.0 Email notification - Successful password page

9. You will also receive an email notification if your password was successfully changed.

# 4.0 Job preferences

#### 4.1 Job Role

After successfully login using newly created accout the user will be redirected to this screen

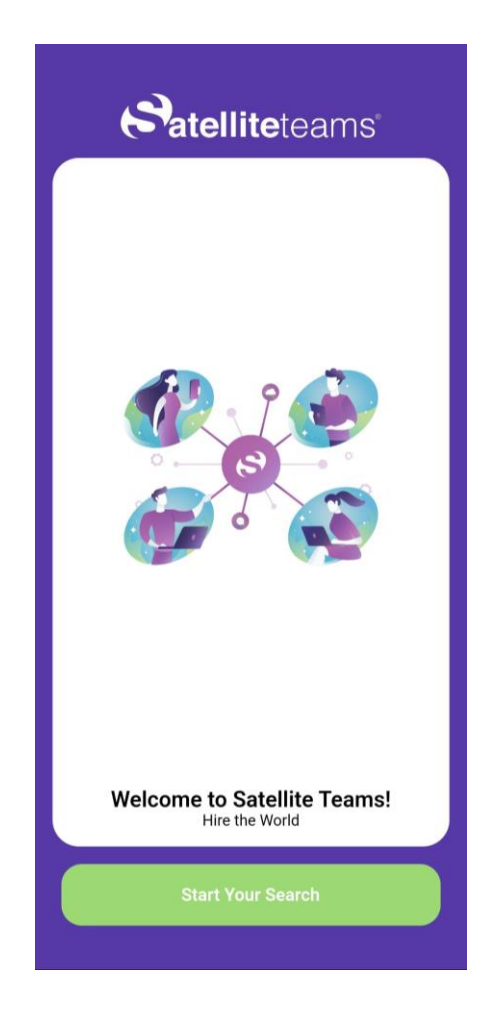

1. Click "Start you search" button.

| Ba            | Preference     | ams"     |
|---------------|----------------|----------|
| Job Role      | Experience     | Budget   |
| 1 of 3        | 2              | 3        |
| Vhat role are | you looking to | fill?    |
| Accounting    | and Finance    |          |
| Analytics     |                |          |
| BACK OFFIC    | E/ CUSTOMER SI | ERVICE   |
| EXECUTIVE     | MANAGEMENT     |          |
| HR            |                |          |
| Legal         |                |          |
| Marketing     |                |          |
| Project Man   | agement        |          |
|               |                |          |
| Back          |                | Continue |

4.1 Job Role

- 2. Select role you looking for (Note: all job role has been categories ).
- 3. Click Continue

### 4.2 Years of Experience

|                           | Preference        |           |
|---------------------------|-------------------|-----------|
| <b>P</b> a                | tellitete         | ams       |
| Job Role                  | Experience        | Budget    |
| 1                         | 2 of 3            | 3         |
| How many ye<br>they have? | ears of experiend | ce should |
| < 1                       |                   |           |
| 1-3                       |                   |           |
| 4-6                       |                   |           |
| 7-9                       |                   |           |
| 10+                       |                   |           |
|                           |                   |           |
|                           |                   |           |
|                           |                   |           |
| Back                      |                   | Continue  |
|                           |                   |           |

4.2 Years of Experience

- 4. Select the years of experience
- 5. Click continue.

### 4.3 Monthly Budget

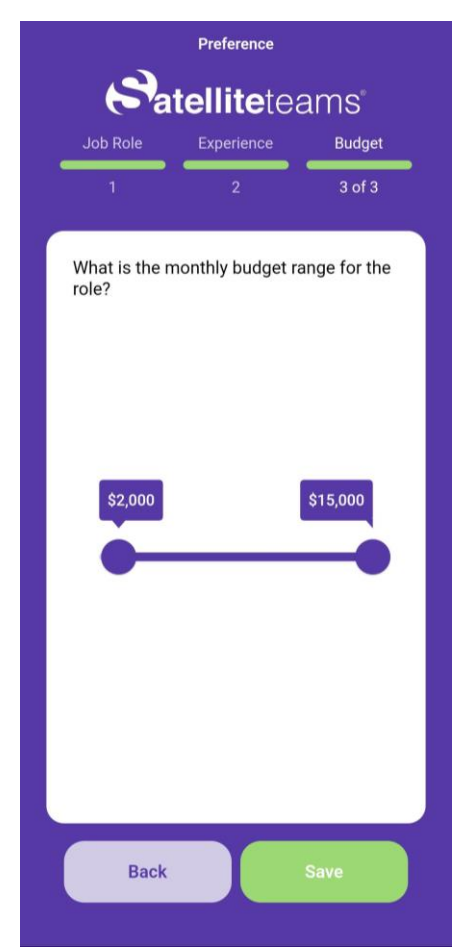

<sup>4.3</sup> Monthly Budget

- 6. Set the maximum and minimum budget for the desire position by dragging the shaded circle .
- 7. Click save.

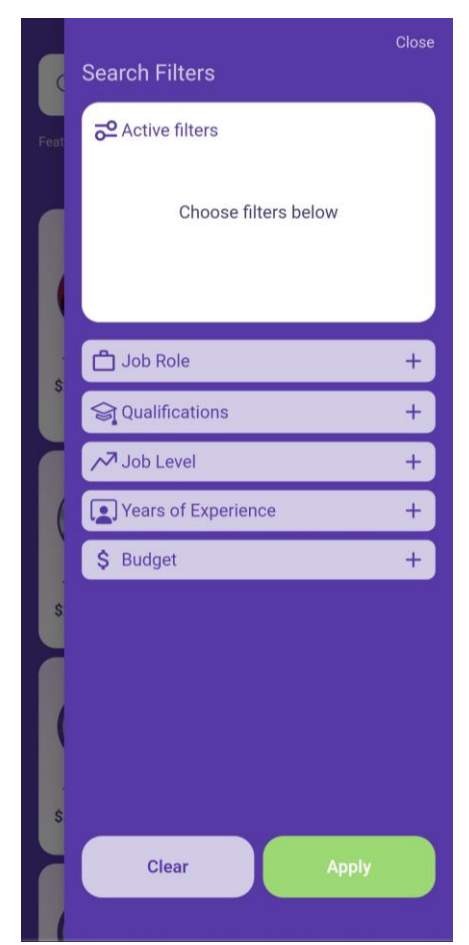

4.3 Search badges

8. All selected preference will be set on search badges and the system will search base on search filter value

# 5.0 Candidate Search

This screen will show how to search candidate

### 5.1 Candidate

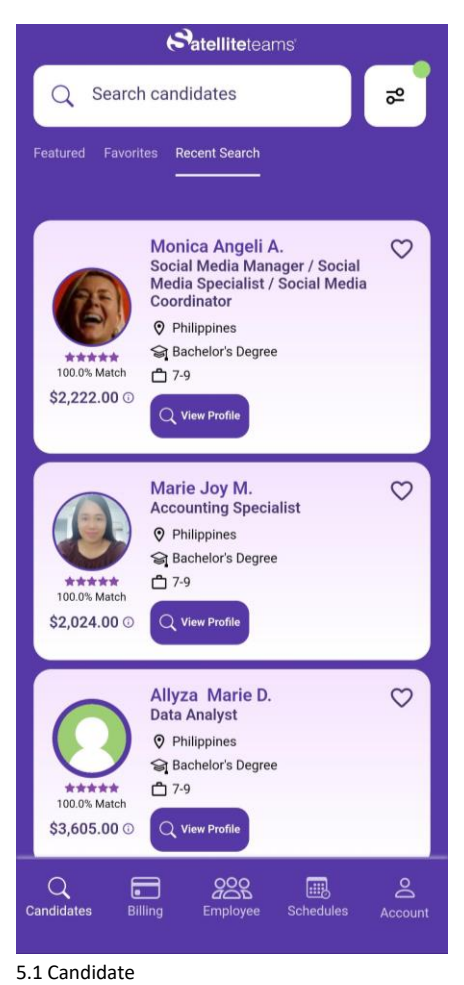

- 1. Candidate screen will contain 3 main tab
  - a. Featured tab list of random candidate that my suitable to client preference
  - b. Favorites tab list of all candidate that liked by the user
    - i. The candidate will be visible or tagged favorites by clicking "heart icon"
  - c. Recent search tab list of candidate based on search filter set up
- 2. To search candidate using filter bagde the user need to :

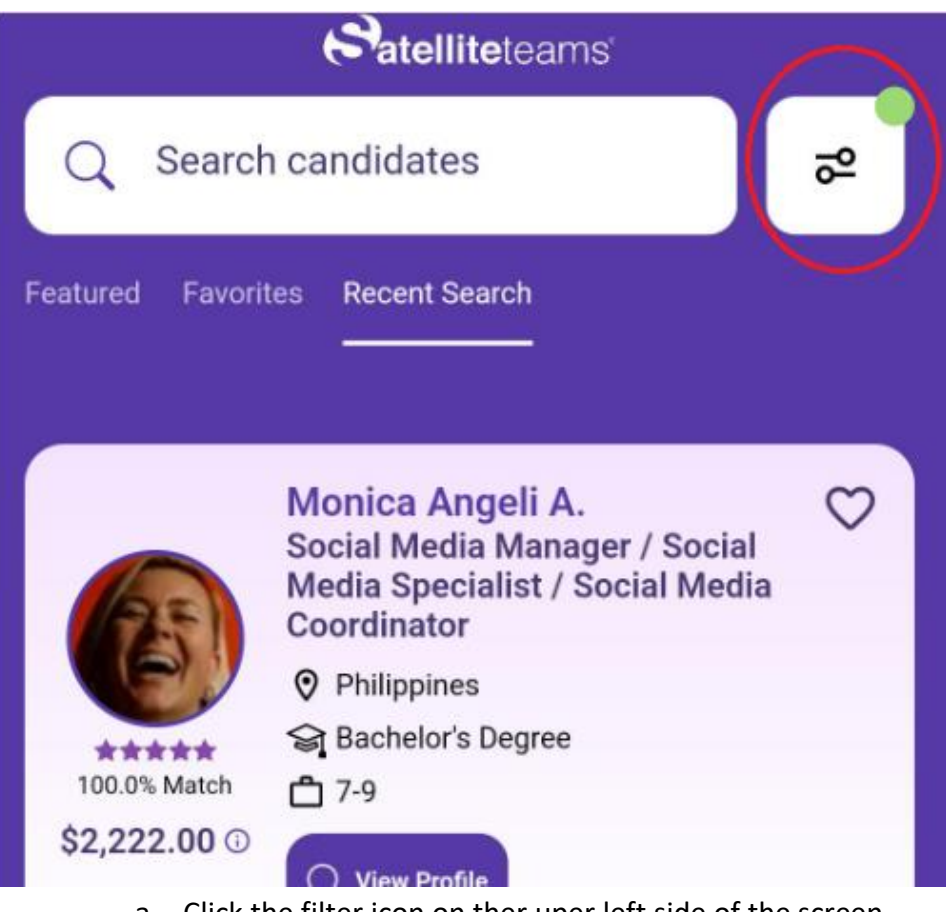

a. Click the filter icon on ther uper left side of the screen

| 6    | Search Filters | Close |
|------|----------------|-------|
| Feat | Active filters |       |
|      |                |       |
|      | Dob Role       | ++    |
|      | Job Level      | +++   |
|      | \$ Budget      | +     |
|      |                | +     |
|      |                |       |
|      | Clear Apply    |       |
|      |                |       |

- b. After clicking this screen will showed
- c. There are 6 set of filter that user may be use to search candidate
  - i. Job role
  - ii. Qualification
  - iii. Job level
  - iv. Years of experince
  - v. Budget
  - vi. Skill this badge only show if the user select job role
- 3. Click "apply" button after selecting preference or after setting up the search filter

#### 5.2 Candidate view profile

This screen will show how to know more about candidate

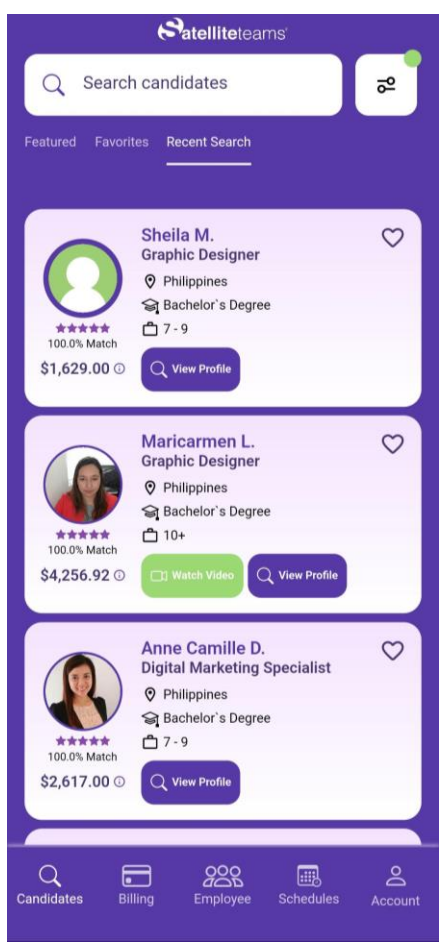

<sup>5.2</sup> candidate

- 4. To view candidate profile the user need to click "view profile" button.
- 5. After clicking the button the following will be seen:
  - a. Candidate higligths
  - b. Pitch recordings
  - c. Skills
  - d. Work experince
  - e. Education
  - f. English assesment

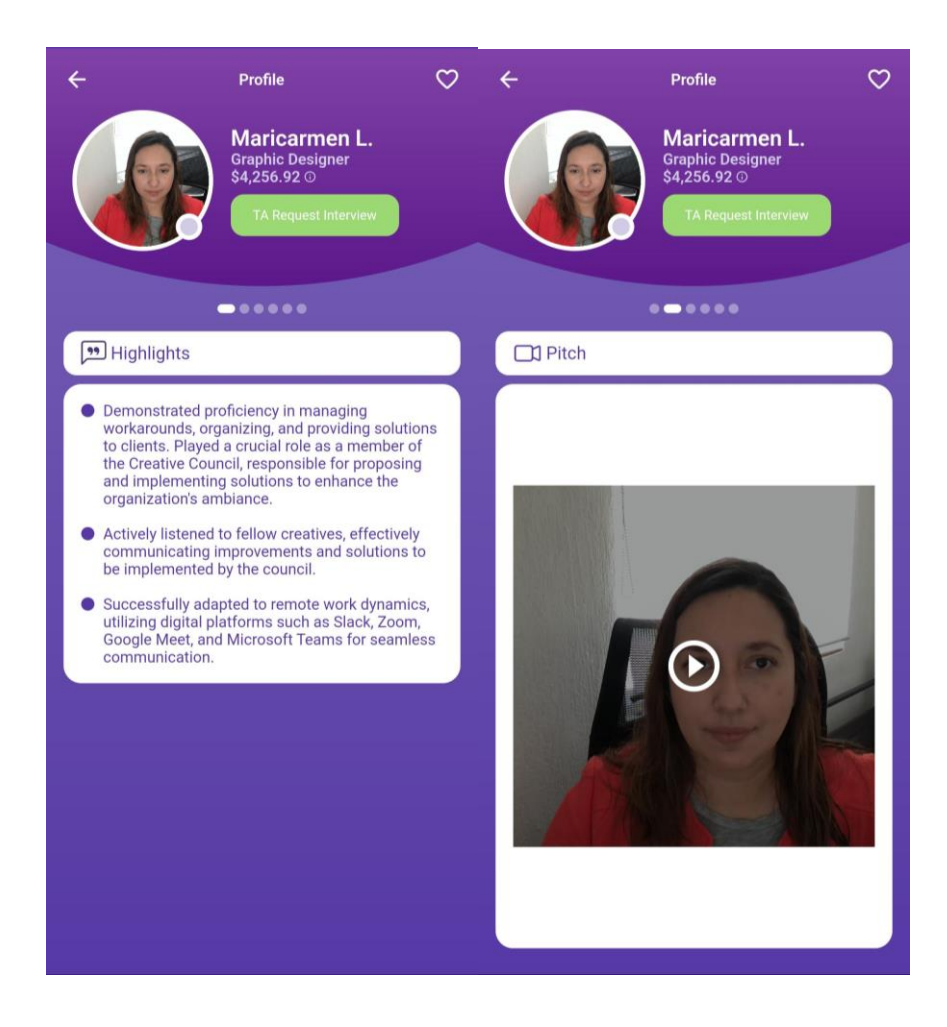

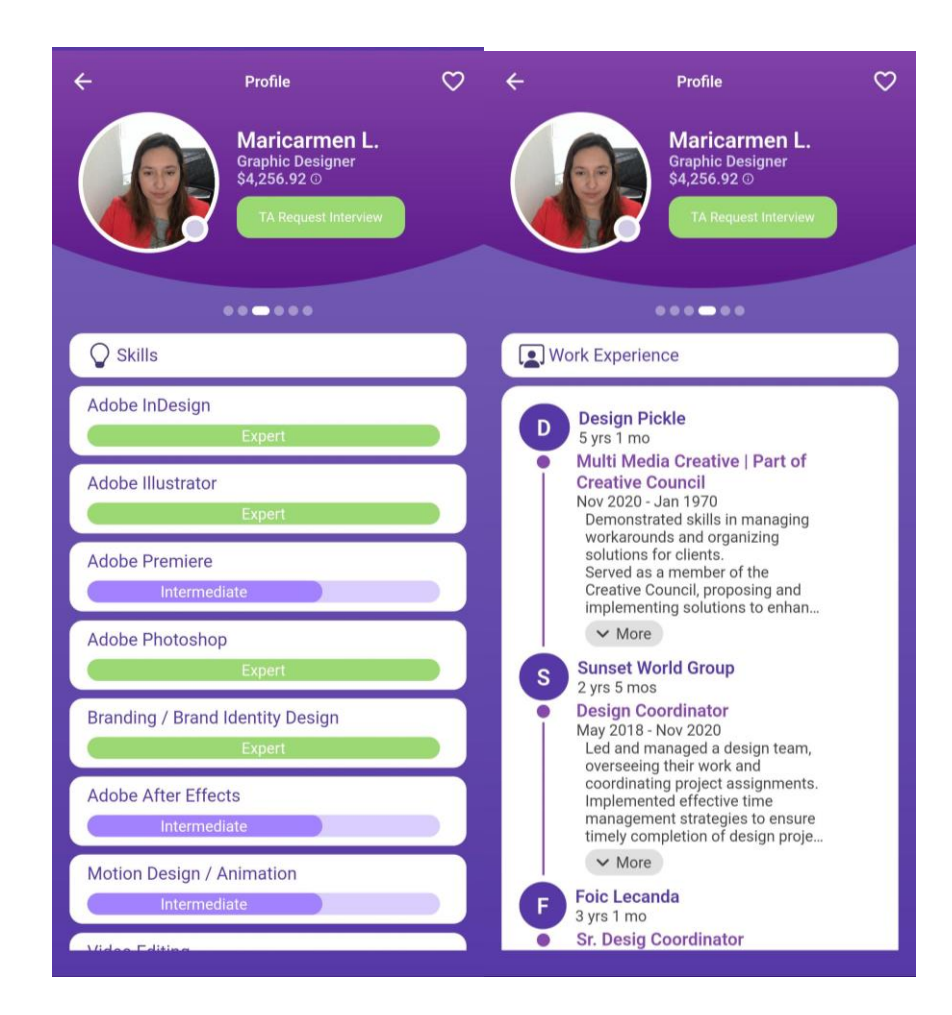

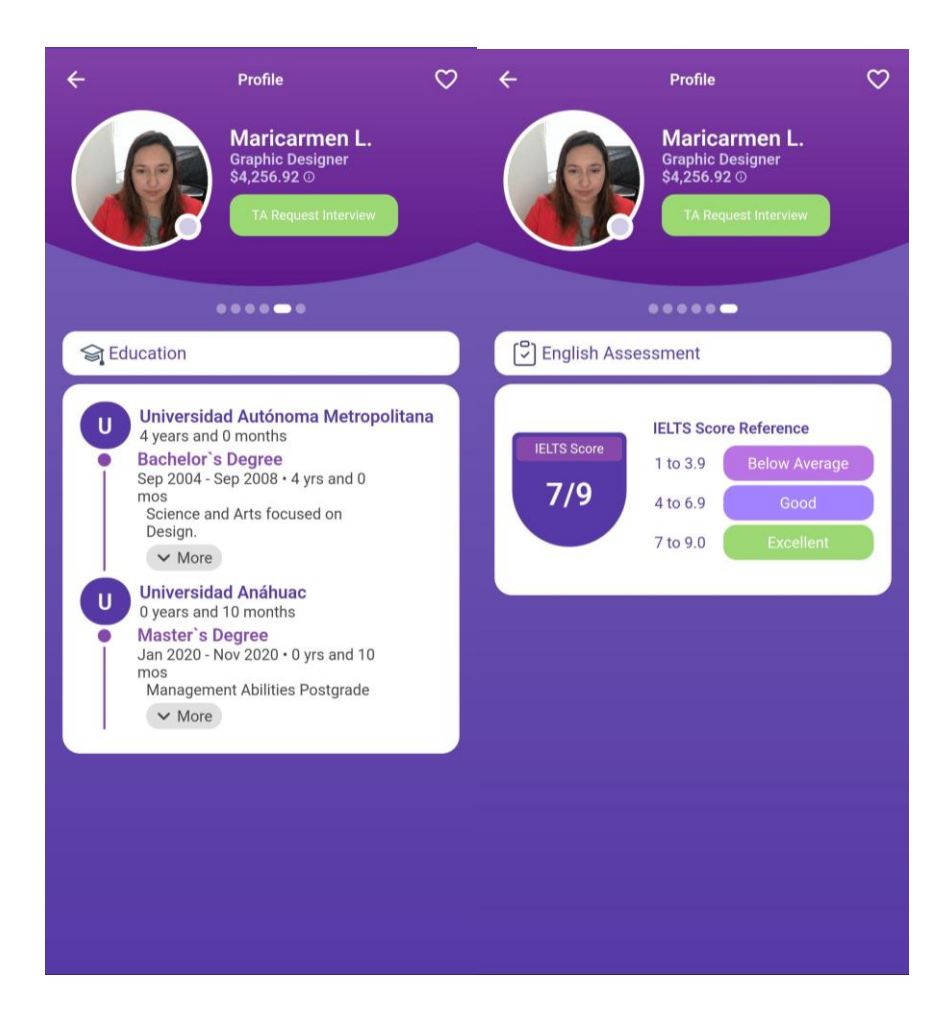

#### 5.3 Schedule Interview

This screen will show how to set interview candidate

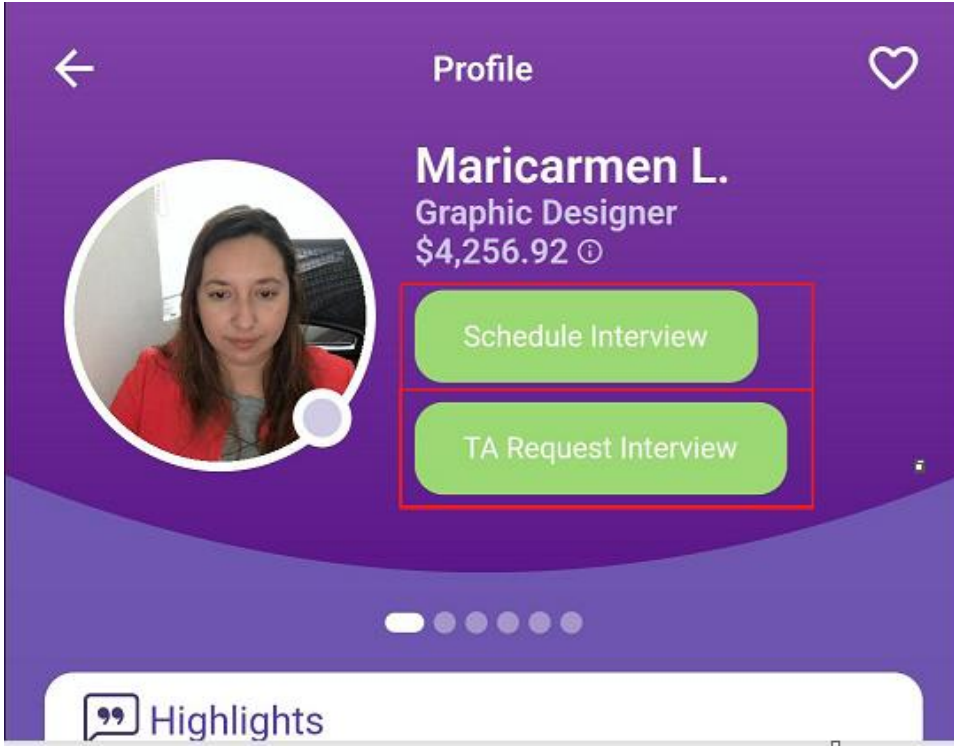

5.3 Schedule interview

- 6. There are 2 button to set interview
  - a. Schedule interview button allowed the user to set interview by own (Note : Schedule interview button was only available upon request )
  - b. Ta request interview ask help to set interview)
- 7. If the user click TA request interview this screen will showed.

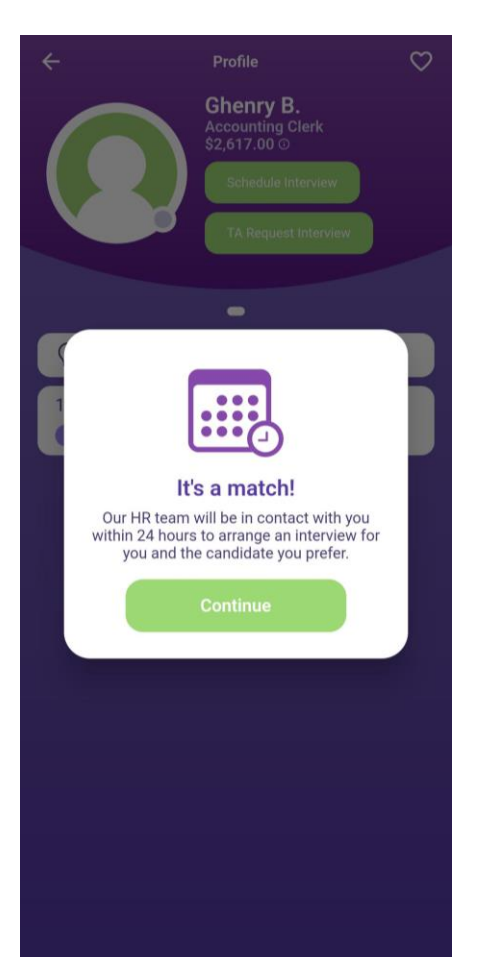

8. If the user click "Schedule interview" button. The user will set date and time of interview

| Pacific Standard Time(PST)   Select possible dates and times for the interview   Date From Time   07/26/2023 11 v 24 v AM v   Date To Time 07/26/2023 11 v 54 v AM v   07/26/2023 11 v 54 v AM v + Add Scehdule   Do you want to add more participants from your team to • No • Yes   Cancel Save | Schedule                                                           | Interview with Ghenry A.                                        |
|----------------------------------------------------------------------------------------------------|--------------------------------------------------------------------|-----------------------------------------------------------------|
| Date From Time<br>07/26/2023 11 2 24 AM 2<br>Date To Time<br>07/26/2023 11 5 54 AM 2<br>+ Add Scehdule<br>Do you want to add more<br>participants from your team to • No • Yes<br>this interview?<br>Cancel Save                                                                                  | Pacific Standa<br>Select possible                                  | ard Time(PST)<br>dates and times for the interview              |
| 07/26/2023 11 v 24 v AM v<br>Date To Time<br>07/26/2023 11 54 AM v<br>+ Add Scehdule<br>Do you want to add more<br>participants from your team to No Yes<br>this interview?<br>Cancel Save                                                                                                    | Date From                                                          | Time                                                            |
| Date To Time<br>07/26/2023 11 V 54 V AM V<br>+ Add Scehdule<br>Do you want to add more<br>participants from your team to No Yes<br>this interview?<br>Cancel Save                                                                                                    | 07/26/2023                                                         | 11 <b>v</b> 24 <b>v</b> AM <b>v</b>                             |
| 07/26/2023) (11 v) 54 v) (AM v)<br>+ Add Scehdule<br>Do you want to add more<br>participants from your team to<br>this interview?<br>Cancel Save                                                                                                    | Date To                                                            | Time                                                            |
| + Add Scehdule<br>Do you want to add more<br>participants from your team to<br>this interview?<br>Cancel Save                                                                                                    | 07/26/2023                                                         | (11 <b>v</b> )(54 <b>v</b> )(AM <b>v</b> )                      |
| + Add Scendule<br>Do you want to add more<br>participants from your team to • No • Yes<br>this interview?<br>Cancel Save                                                                                                    |                                                                    |                                                                 |
|                                                                                                    | Do you want to a<br>participants fror<br>this interview?           | + Add Scehdule<br>add more<br>n your team to                    |
|                                                                                                    | Do you want to a participants fror this interview?                 | + Add Scehdule<br>add more<br>n your team to • No • Yes<br>Save |
|                                                                                                    | Do you want to a<br>participants fror<br>this interview?<br>Cancel | + Add Scehdule<br>add more<br>n your team to • No • Yes<br>Save |
|                                                                                                    | Do you want to a participants fror this interview?                 | + Add Scehdule<br>add more<br>n your team to • No • Yes<br>Save |
|                                                                                                    | Do you want to a<br>participants fror<br>this interview?<br>Cancel | + Add Scehdule<br>add more<br>m your team to • No • Yes<br>Save |
|                                                                                                    | Do you want to a<br>participants fror<br>this interview?<br>Cancel | + Add Scehdule<br>add more<br>n your team to • No • Yes<br>Save |
|                                                                                                    | Do you want to a<br>participants fror<br>this interview?<br>Cancel | + Add Scehdule<br>add more<br>n your team to • No • Yes<br>Save |

9. Click save after entering time and date

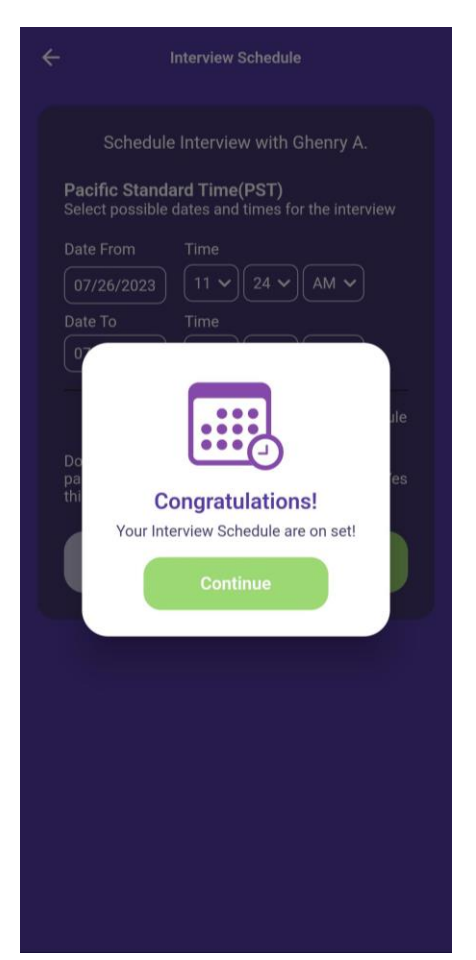

10. The created schedule will be visible on schedule menu.

### 5.4 Scheduled menu

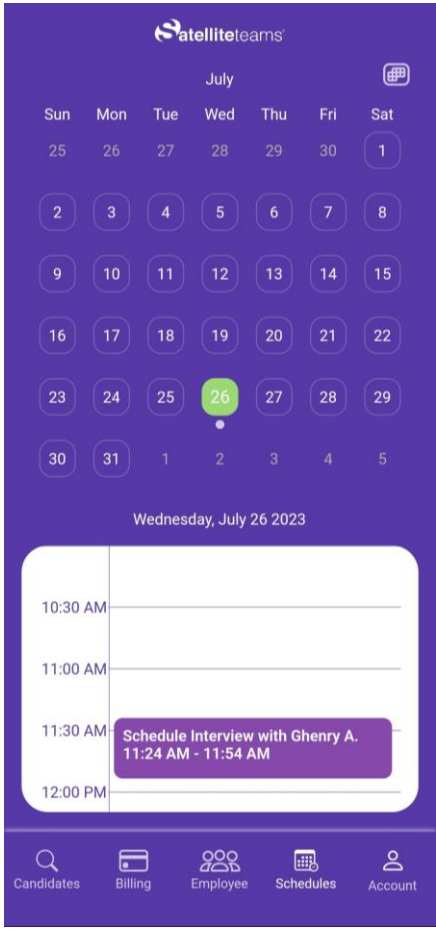

5.4 Scheduled interview - dashboard

- 11. This screen will be serve as calendar for user. This screen will contain all created interview and interview details
- 12. To view interview schedule the user need to click the intevierw, after clicking interview the following details will be seen:
  - a. Schedule title
  - b. Interview date and time
  - c. Status
    - i. Accepted accepted by candidate
    - ii. Declined declined by candidate
    - iii. Cancelled cancelled by client user
    - iv. No response
  - d. Participants

| ← Interview Details                                                                                                    |  |  |  |  |
|----------------------------------------------------------------------------------------------------|--|--|--|--|
| Noah A.<br>Accountant<br>\$2,024.00 ©                                                                                               |  |  |  |  |
| - 0                                                                                                    |  |  |  |  |
| Schedules                                                                                                    |  |  |  |  |
| Schedule Interview for Noah<br>Pacific Standard Time(PST)<br>Tuesday, July 25 2023<br>From 4:07 PM - 4:36 PM<br>Status: No Response |  |  |  |  |
| 3:30 PM<br>4:00 PM<br>4:30 PM<br>4:30 PM<br>5:00 PM                                                                                 |  |  |  |  |
|                                                                                                    |  |  |  |  |

5.4 Sample interview details

# 6.0 Employee

### 6.1 Employee list

This screen will show how to manage employee

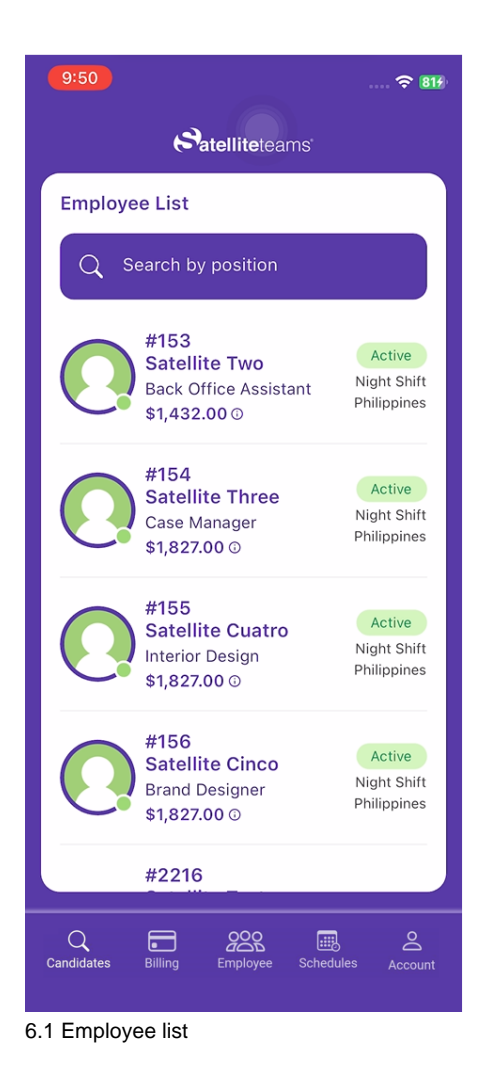

- 1. To view emplopyee list the user will click employee tab on main menu with contains the followings details
  - a. Employee name
  - b. Employee position
  - c. Employee salary
- 2. To view employee info the user will select specfic employee and click employee name, following details will be seen
  - a. Employee info basic information of employee
  - b. Employee documents all documents related to employee
  - c. Appraisal for evaluation purposes
  - d. Request all compensation that the client may request for the user employee :
    - i. Bonus
    - ii. Commission
    - iii. Salary adjustment
    - iv. Asset

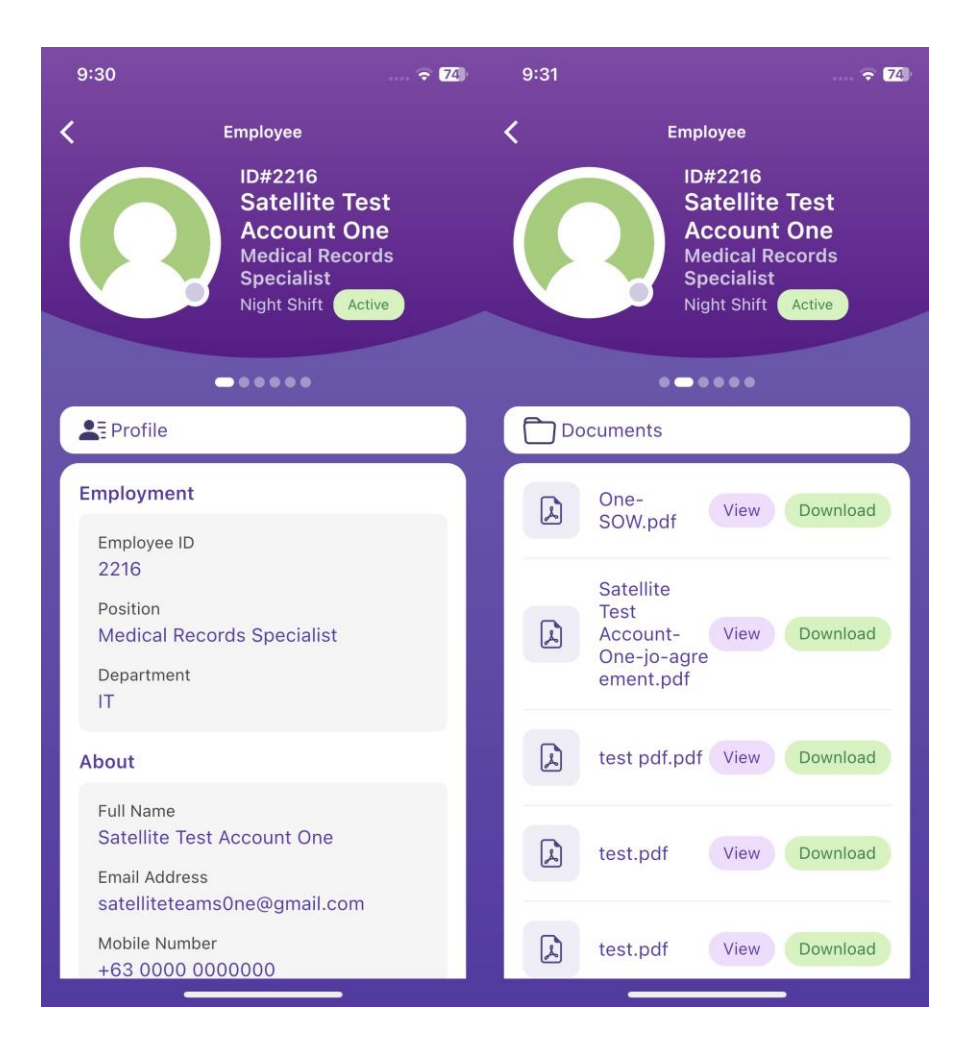

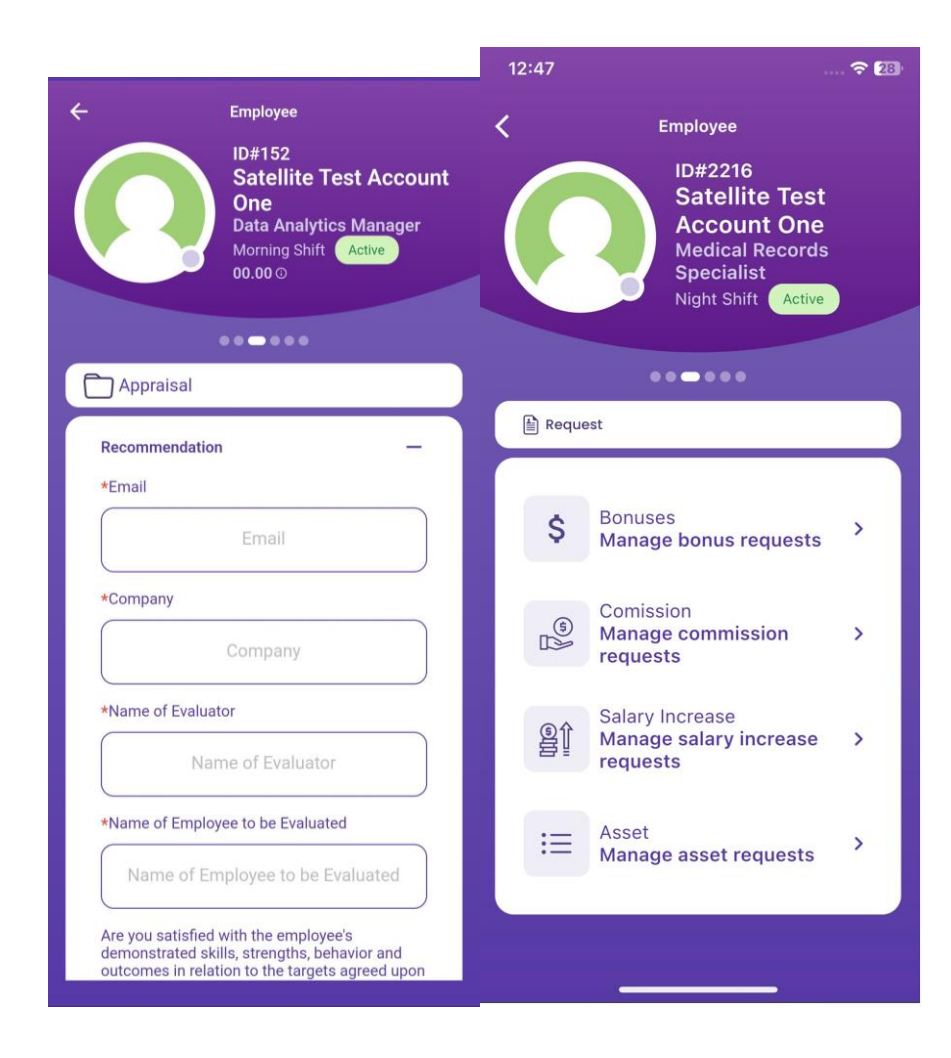

# 7.0 Billing

This screen will showed the billing details and how to pay the billing

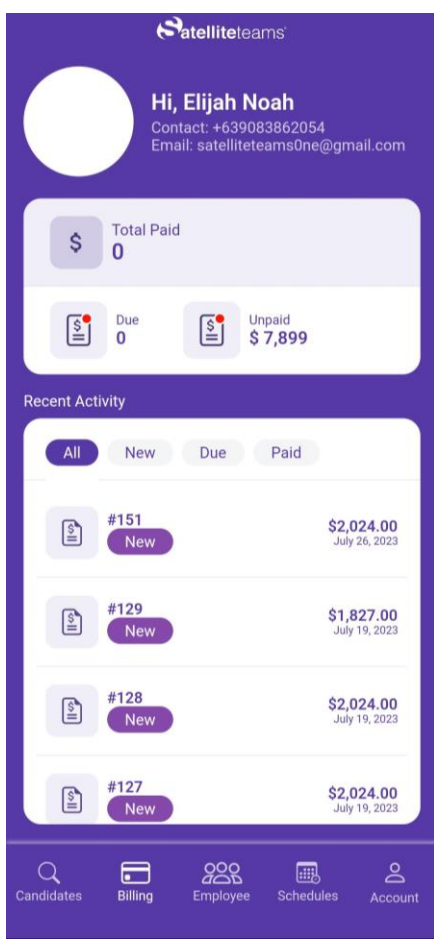

```
7.0 Billing
```

- 1. To check client Billing the user need to click billing in main menu,
- 2. After click the user will see the following
  - a. Due total amount
  - b. Unpaid total amount
  - c. List of invoices and amount
- 3. To check invoice details the user need to click specific invoice
- 4. After click invoice this screen will showed

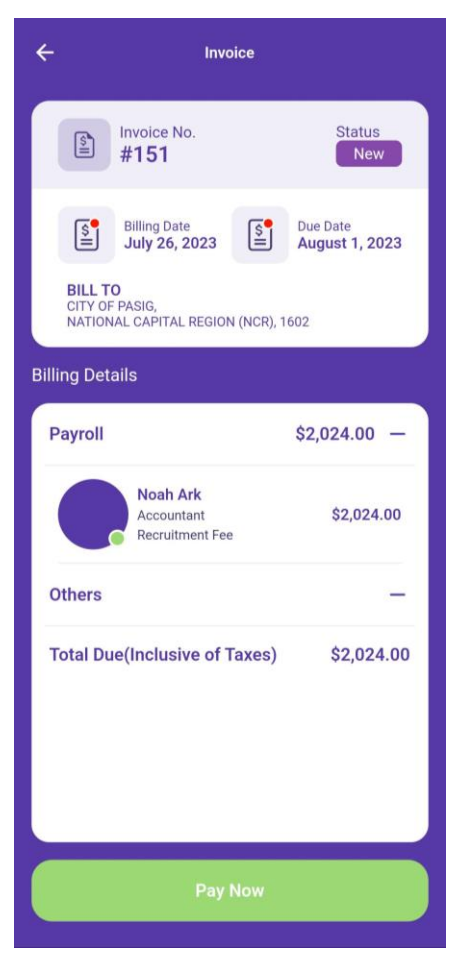

- 5. Much details invoice will showed the user will see the following:
  - a. Billing date
  - b. Due date
  - c. Summarry of payroll and others
  - d. Total amount inclusive of taxes
  - e. And pay button
- 6. To pay billing the user need to click "Pay Now"
- 7. After clicking pay now button this screen will showed

| Schedule it no<br>Set a date | ow, pay it later.      | , NI             |
|------------------------------|------------------------|------------------|
|                              | Atelliteteams          | 3                |
| Sat                          | ellite Team            | s Inc            |
| View i                       | nvoice and more        | info ∽           |
| AYMENT AMOUI                 | NT                     |                  |
| 52,024.                      | 00 Edit amoun          | t                |
| ELECT PAYMENT                | METHOD                 |                  |
|                              |                        | Ê                |
| Debit Card                   | Credit Card            | Bank Transfer    |
| VISA                         | DISCOVER 2             | BANK             |
| © 2023                       | Intuit Inc. All rights | reserved.        |
| Tell us how we               | can make paying a      | n invoice better |
|                              |                        |                  |

8. On this screen the user can choose diferrent type of payment method

# 8.0 Account

This screen will help the user configure account.

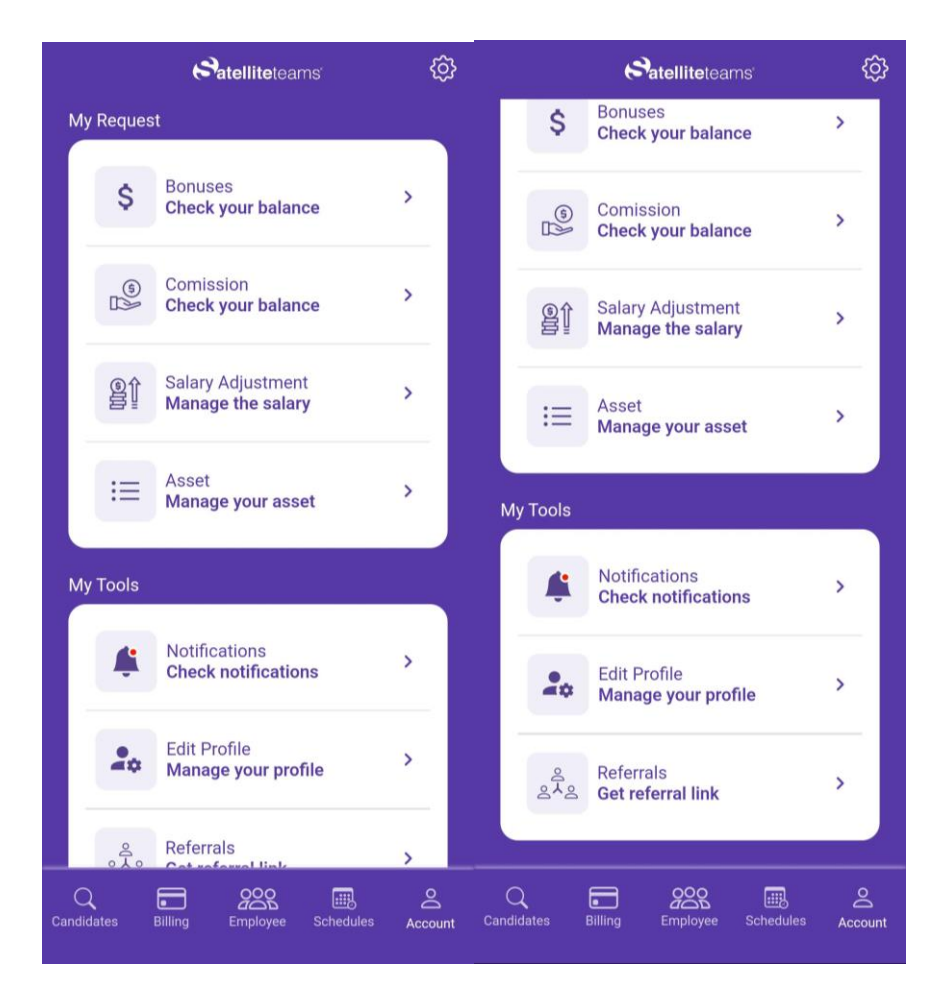

- 1. To edit or update user account the user need to go in account menu
- 2. After the user click account tab the following will be seen:
  - a. My Request general list of all requested compenstation including the following
    - i. Bonus request
    - ii. Commission request
    - iii. Salary adjusment request
    - iv. Asset request
  - b. My tools it contain all the following
    - i. Notification list of all notification of client

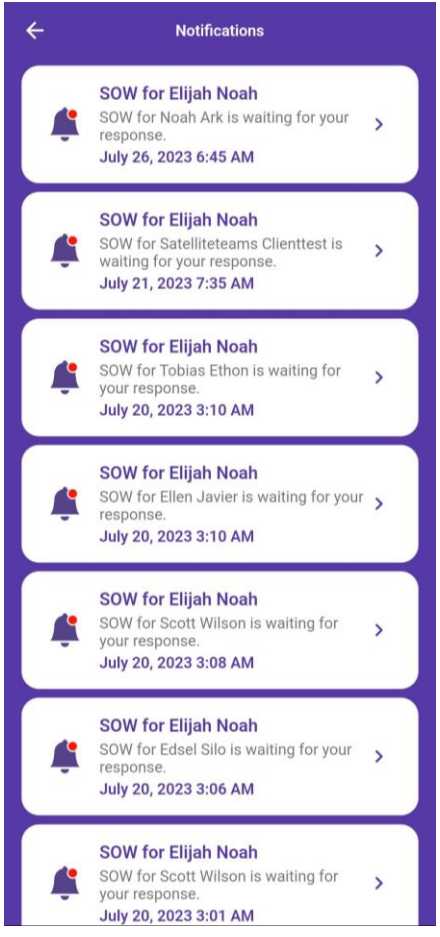

ii. Edit profile - screen that allowed the user to update information

| Company           | Address                                                          |
|-------------------|------------------------------------------------------------------|
| COAH A CO         |                                                                  |
|                   |                                                                  |
| Mr.               |                                                                  |
| Elijah            |                                                                  |
| Noah              |                                                                  |
| er*<br>9083862054 |                                                                  |
| 5                 |                                                                  |
| eteams0ne@gma     | il.com                                                           |
| Save              |                                                                  |
|                   | Mr.<br>Elijah<br>Noah<br>er*<br>9083862054<br>3<br>eteams0ne@gma |

- iii. Referrals a specific link that allowed the user to refer this application by giving the referral link
- 3. On the upper left side of the screen the user will see gear or setting icon and it contains the following
  - a. Two factor a security fetures that allowed the user to received otp before to login
  - b. Account setting allowed the user to delete account
  - c. Log out button

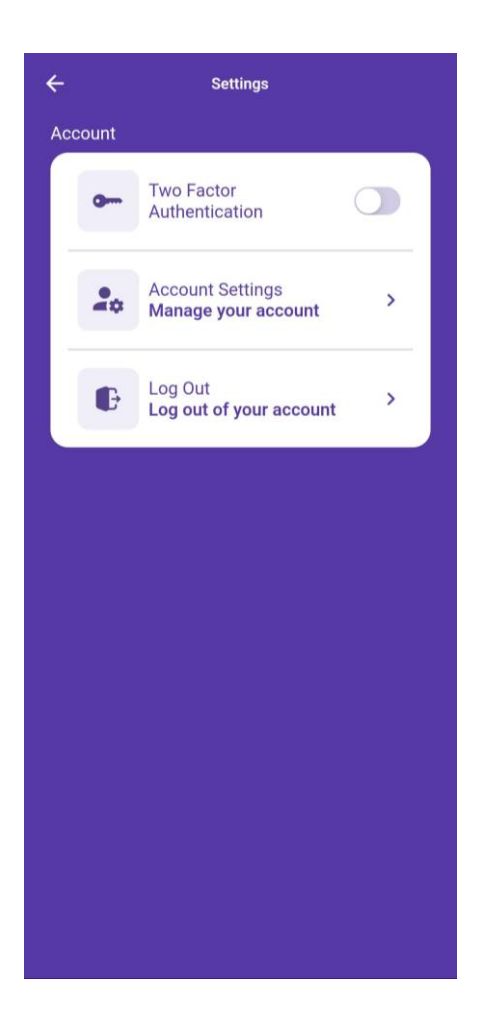